# How to Import Oarlock CSV Data into the NK Templates

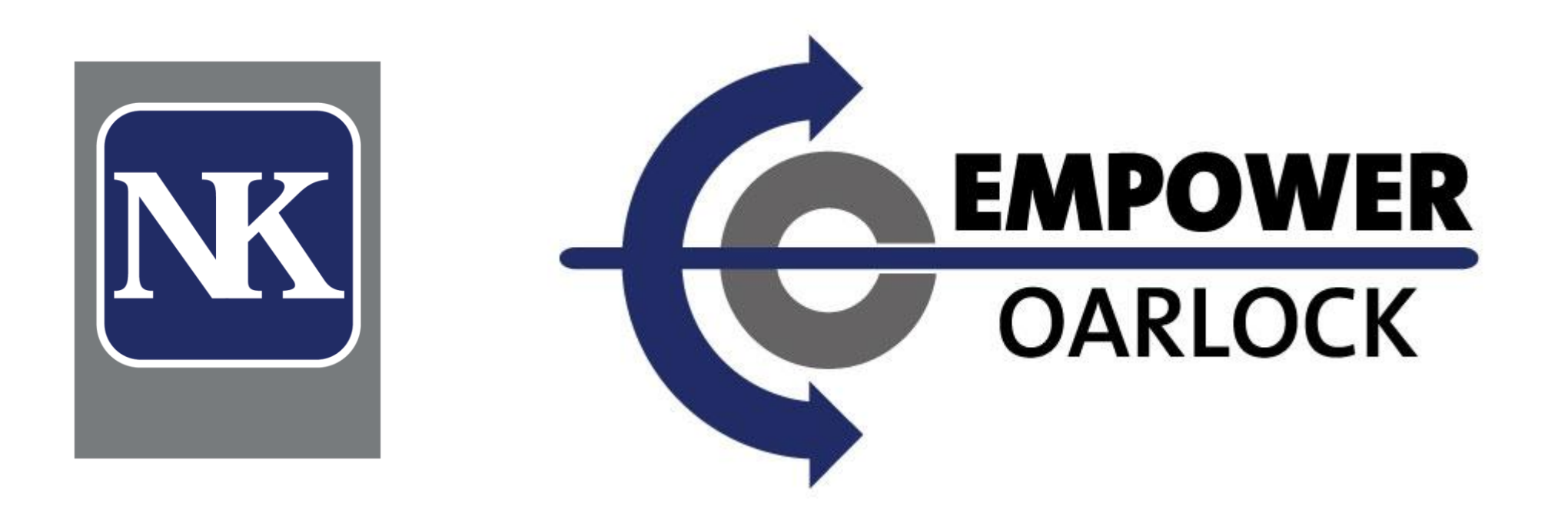

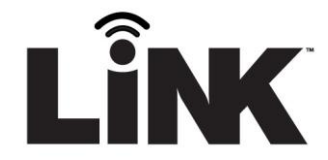

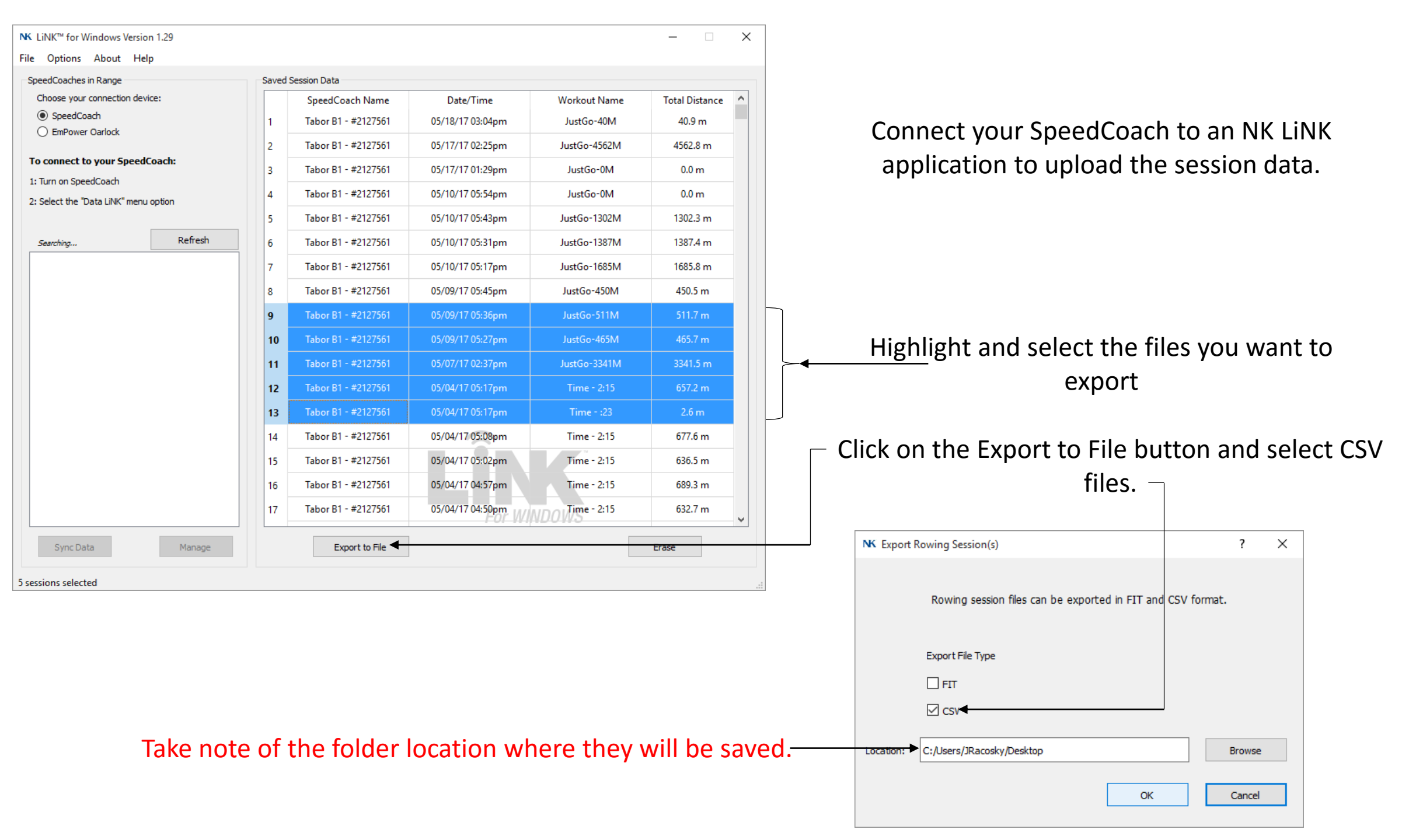

| $\begin{array}{c c c c c c c c c c c c c c c c c c c $                                                                                                    | Open both the CSV file you would like import into the template along with the template.                                                                                                    |
|----------------------------------------------------------------------------------------------------|----------------------------------------------------------------------------------------------------|
| Arg First Aug Split (Avg Speec Avg Split (Avg Speec Avg Split (Avg Speec Avg Strok Total Strol Distance/ Distance/ Distance/ Avg Heart Avg Powe Avg Catch Avg Stip       Avg First Avg Wash Avg Force Avg Work Avg Force Avg Work (M/S) (JSD0)       (M/S) (JSD0)       (M/S) (JSD0 | <pre>s Start GPS Start GPS</pre> |
| CSV from Rowing Session                                                                                                    | Workout Stroke Profile Template                                                                                                    |

em of I

al Inter nval)

rval Si

## file you would like to ate along with the actual plate.

Joe Racosky 🛛 🗛 Share

► AutoSum \* Arr Fill \* Sort & Find & Clear \* Filter \* Select \*

Editing

🐺 Fill 🐐

elete Format

### Open up the Rowing CSV File

Left Click on the top left corner of the Excel worksheet to highlight the enter sheet.

Right Click on the same spot and select **Copy**.

| File Hor             | r ∓<br>ne Ins   | sert Pa        | ge Layout    | Formulas    | ; Data            | Review                | View                | Add-ins                    | BI Tools     | PDF        | ACROBAT       | Spo<br>∑ Tell | ICoach 21989<br>me what you | 953 20170531<br>u want to do | 0907am.cs   | / - Excel   |                    |                |                       |               |                              |                |              |                                         |                                   | Ŧ          | − □<br>Joe Racosky 🛛 🞗 Sha                                                                                                    |
|----------------------|-----------------|----------------|--------------|-------------|-------------------|-----------------------|---------------------|----------------------------|--------------|------------|---------------|---------------|-----------------------------|------------------------------|-------------|-------------|--------------------|----------------|-----------------------|---------------|------------------------------|----------------|--------------|-----------------------------------------|-----------------------------------|------------|----------------------------------------------------------------------------------------------------|
| Paste                | +<br>at Painter | Calibri<br>B I | -            | 11 • A*     |                   | = »·                  | -   🗟 w<br>==   🗈 w | /rap Text<br>lerge & Cento | Gene         | eral<br>%  | ▼<br>0 .00 Co | nditional f   | ormat as                    | lormal<br>Theck Cell         | Bad<br>Expl | anatory     | Good<br>Input      | N<br>L         | Neutral<br>inked Cell | Calcu<br>Note | ulation                      | ↓ Insert       | Delete Forr  | Nat<br>→ Clei                           | oSum * A<br>Z<br>Soi<br>ar * Filt | T & Find & |                                                                                                    |
| Clipboard            | 5               | a              | Font         |             | ra i              | A                     | lignment            |                            | Ga .         | Number     | 5             | matting       | Tuble                       |                              |             | Sty         | /les               |                |                       |               |                              |                | Cells        |                                         | Editing                           | ier bereet |                                                                                                    |
| Δ1                   |                 | × ✓            | fr Se        | sion Info   | rmation:          | _                     | _                   | _                          | _            | _          | _             | _             | _                           | _                            | _           | _           | _                  | _              | _                     | _             | _                            | _              | _            |                                         | _                                 | _          |                                                                                                    |
|                      |                 |                | , JA 00.     |             |                   |                       |                     |                            |              |            |               |               |                             |                              |             |             |                    |                |                       |               |                              |                |              |                                         | _                                 | _          |                                                                                                    |
|                      | В               | C              | D            | E           | F                 | G                     | ΙН                  | Oarlaak k                  | J            | K          | L             | M             | N                           | 0                            | P           | Q           | R                  | S              | T                     | U             | V                            | W              | X            | Y                                       | Z                                 | AA         | AB AC                                                                                                    |
| Session Inte         | ormation        |                |              | Device in   | iformation:       |                       |                     | Oarlock II                 | nformation   | 1:         |               | Oarlock S     | ettings:                    |                              |             |             |                    |                |                       |               |                              |                |              |                                         |                                   |            |                                                                                                    |
| Name: D              | Dist-1500       | м              |              | Name:       | SpdCoach          | 2198953               |                     | Firmware                   | 1.01         | L          |               | Boat ID:      | BOAT                        |                              |             |             |                    |                |                       |               |                              |                |              |                                         |                                   |            |                                                                                                    |
| Start Time 0         | 5/31/17         | 09:07am        |              | Model:      | SpeedCoa          | ach GPS Pr            | 0                   |                            |              |            |               | Seat Nun      | n 1                         |                              |             |             |                    |                |                       |               |                              |                |              |                                         |                                   |            |                                                                                                    |
| Type: S              | ingle Dis       | tance          |              | Serial:     | 2198953           | 3                     |                     |                            |              |            |               | Port Star     | b Starboard                 | 1                            |             |             |                    |                |                       |               |                              |                |              |                                         |                                   |            |                                                                                                    |
| System of N          | Meters/Sp       | plit500        |              | Firmware    | e 2.13            | 3                     |                     |                            |              |            |               | Oar Leng      | tl 376                      | i                            |             |             |                    |                |                       |               |                              |                |              |                                         |                                   |            |                                                                                                    |
| 7 Speed Inp G        | GPS             |                |              | Profile V   | e 0.02            | 2                     |                     |                            |              |            |               | Inboard I     | . 116                       | i                            |             |             |                    |                |                       |               |                              |                |              |                                         |                                   |            |                                                                                                    |
| 3                    |                 |                |              | Hardware    | e Rev 11          |                       |                     |                            |              |            |               |               |                             |                              |             |             |                    |                |                       |               |                              |                |              |                                         |                                   |            |                                                                                                    |
| 9                    |                 |                |              | LiNK Ver    | si 1.28           | 3                     |                     |                            |              |            |               |               |                             |                              |             |             |                    |                |                       |               |                              |                |              |                                         |                                   |            |                                                                                                    |
| 0                    |                 |                |              |             |                   |                       |                     |                            |              |            |               |               |                             |                              |             |             |                    |                |                       |               |                              |                |              |                                         |                                   |            |                                                                                                    |
| 1                    |                 |                |              |             |                   |                       |                     |                            |              |            |               |               |                             |                              |             |             |                    |                |                       |               |                              |                |              |                                         |                                   |            |                                                                                                    |
| 2 Session Sur        | nmary:          |                |              |             |                   |                       |                     |                            |              |            |               |               |                             |                              |             |             |                    |                |                       |               |                              |                |              |                                         |                                   |            |                                                                                                    |
| 3<br>4 Tetel leter 7 | Tatal Dist      | Tatal Dia      | Total Class  | Aug Calit   | / Aug Cana        | - Aug Calit           | ( A.u. C.a.a.       | a a Aura Charall           |              | Distance   | Distance      | Auglian       | + A.u.= D.=                 | Aug Catal                    | Aug Clin    | Aug Cipick  | A                  |                | - A.u 14/a.al         |               | . A.u                        | C Charle C D C | Chart CDC L  |                                         |                                   |            |                                                                                                    |
| 4 Total Intel I      | Motors)         | (Motors)       |              | Avg Spiit   | (Avg spee         | (Avg Spiit            | (Avg spec           | (CDM)                      | (Strokoc)    | (Motors)   | (Motors)      | (DDM)         | (Matte)                     | Avg Calcr                    | Avg Silp    | Avg Finisr  | Avg was            | n Avg Force    | e Avg won             | (Nouton       | Avg wax                      | Cogrees        | (Degrees)    | m.                                      |                                   |            |                                                                                                    |
|                      | 1500.2          | (weters)       | 05:15.5      | 01:45       | (IVI/S)<br>2 / 75 | (7500)                | (101/5)             | (SPIVI)<br>0 23            | (Strokes)    | (ivieters) | (ivieters)    | (BPIVI)       | (Walls)<br>21/              | (Degrees                     | ) (Degrees  | ) (Degrees) | (Degrees           | 1 20/          | s (Joules)            | (Newton:      | s (Degrees                   | , (Degrees)    | 28 2505      |                                         |                                   |            |                                                                                                    |
| 7                    | 1300.2          |                | 05.15.5      | 01.45.      | 2 4.75            | 00.00.0               | ,                   | 0 55                       | 5 1/3        | 0.7        | 0             |               | 514                         | -55                          | · ·         | 5 50        | · 1.               | 1 500          | 50.                   | 5 541         | -10                          | -23.0272       | 20.3303      |                                         |                                   |            |                                                                                                    |
| 8                    |                 |                |              |             |                   |                       |                     |                            |              |            |               |               |                             |                              |             |             |                    |                |                       |               |                              |                |              |                                         |                                   |            |                                                                                                    |
| 9 Interval Sur       | mmaries:        |                |              |             |                   |                       |                     |                            |              |            |               |               |                             |                              |             |             |                    |                |                       |               |                              |                |              |                                         |                                   |            |                                                                                                    |
| 0                    |                 |                |              |             |                   |                       |                     |                            |              |            |               |               |                             |                              |             |             |                    |                |                       |               |                              |                |              |                                         |                                   |            |                                                                                                    |
| 1 Interval T         | otal Dist       | Total Dis      | a Total Elap | Avg Split   | (Avg Spee         | Avg Split             | (Avg Spee           | ec Avg Strok               | Total Stro   | Distance/  | Distance/     | Avg Hear      | t Avg Powe                  | Avg Catch                    | Avg Slip    | Avg Finish  | Avg Was            | h Avg Force    | e Avg Worl            | k Avg Force   | Avg Max                      | F Start GPS    | Start GPS Lo | on.                                     |                                   |            |                                                                                                    |
| 2 (Interval) (       | Meters)         | (Meters)       | (HH:MM:S     | (/500)      | (M/S)             | (/500)                | (M/S)               | (SPM)                      | (Strokes)    | (Meters)   | (Meters)      | (BPM)         | (Watts)                     | (Degrees                     | ) (Degrees  | ) (Degrees) | (Degrees           | s) (Newton     | s (Joules)            | (Newton       | s (Degrees                   | ) (Degrees)    | (Degrees)    |                                         |                                   |            |                                                                                                    |
| 3 1                  | 1500.2          |                | 05:15.5      | 01:45.3     | 2 4.75            | 00:00.0               | )                   | 0 33                       | 3 173        | 8.7        | 0             |               | 314                         | -55                          | 5 8         | 3 36        | 1                  | 1 300          | 565                   | 5 541         | L -10                        | -25.6272       | 28.3505      |                                         |                                   |            |                                                                                                    |
| 4                    |                 |                |              |             |                   |                       |                     |                            |              |            |               |               |                             |                              |             |             |                    |                |                       |               |                              |                |              |                                         |                                   |            |                                                                                                    |
| 5                    |                 |                |              |             |                   |                       |                     |                            |              |            |               |               |                             |                              |             |             |                    |                |                       |               |                              |                |              |                                         |                                   |            |                                                                                                    |
| 5                    |                 |                |              |             |                   |                       |                     |                            |              |            |               |               |                             |                              |             |             |                    |                |                       |               |                              |                |              |                                         |                                   |            |                                                                                                    |
| 7 Per-Stroke         | Data:           |                |              |             |                   |                       |                     |                            |              |            |               |               |                             |                              |             |             |                    |                |                       |               |                              |                |              |                                         |                                   |            |                                                                                                    |
| 8                    |                 |                |              |             |                   |                       |                     |                            |              |            |               |               |                             |                              |             |             |                    |                |                       |               |                              |                |              |                                         |                                   |            |                                                                                                    |
| 9 Interval [         | Distance (      | Distance       | (Elapsed T   | i Split (GP | S Speed (G        | F Split (IMF          | Speed (I            | M Stroke Ra                | t Total Stro | Distance/  | Distance/     | Heart Rat     | Power                       | Catch                        | Slip        | Finish      | Wash               | Force Av       | g Work                | Force Ma      | x Max Force                  | e GPS Lat.     | GPS Lon.     |                                         |                                   |            |                                                                                                    |
| 0 (Interval) (       | Meters)         | (Meters)       | (HH:MM:S     | 6 (/500)    | (M/S)             | (/500)                | (M/S)               | (SPM)                      | (Strokes)    | (Meters)   | (Meters)      | (BPM)         | (Watts)                     | (Degrees                     | ) (Degrees  | ) (Degrees) | (Degrees           | 5) (Newton     | s (Joules)            | (Newton       | s (Degrees                   | ) (Degrees)    | (Degrees)    |                                         |                                   |            |                                                                                                    |
| 1 1                  | 1.2             | . (            | 00:01.3      |             |                   | 00:00.0               | )                   | 0 45                       | 5 1          | 1.2        | 0             |               | 295                         | -31                          |             | 2 34        |                    | 5 322          | 2 67:                 | 1 790         | ) 1                          | -25.6272       | 28.3505      |                                         |                                   |            |                                                                                                    |
| 2 1-                 |                 |                |              |             |                   |                       |                     |                            | 1            | L          |               |               | 541                         | -29                          | (           | 35          |                    | b 526          | b 643                 | 3 745         | 2                            |                |              |                                         |                                   |            |                                                                                                    |
| 5 1                  | 6.5             |                | 00:02.9      | 04:00.      | 3 2.08            | 00:00.0               | ,                   | 0 48                       | 5 2          | 5.3        | 0             |               | 522                         | -30                          |             | 36          |                    | 9 464          | 4 600                 | 713           | -8                           | -25.6273       | 28.3505      |                                         |                                   |            |                                                                                                    |
| 4 1                  | 11.9            |                | 00:04.1      | 02:18.      | 3.61              | 00:00.0               | ,                   | 0 48                       | s 3          | 5.4        | 0             |               | 532                         | -44                          |             | 36          | 10                 | 0 45           | 68:                   | 1 687         | -4                           | -25.6273       | 28.3505      |                                         |                                   |            |                                                                                                    |
| 5 1<br>6 1           | 18.1            |                | 00:05.3      | 01:54.4     | 4 4.37            | 00:00.0               | ,                   | 0 4/                       | 4            | 6.1        | 0             |               | 546                         | -49                          |             | 30          | 1                  | 5 440<br>1 400 | 0 68:                 | 5 641         | -14                          | -25.6274       | 28.3505      |                                         |                                   |            |                                                                                                    |
| 7 1                  | 24.3            |                | 00.00.7      | 01.40.      | 7 5.20            |                       | ,                   | 0 40                       | 1 6          | 0.3        | 0             |               | 4//                         | -48                          |             | 30          | 1.                 | 1 250          | 03                    | 9 620         | -13                          | -25.6274       | 28.3504      |                                         |                                   |            |                                                                                                    |
| 8 1                  | 39.8            |                | 00:09.5      | 01:30       | 0 5.55            | 5 00:00.0             |                     | 0 43                       | 3 7          | 7 6.9      | 0             |               | 440                         | -56                          |             | 30          | 1                  | 2 3.8          | 5 65                  | 7 635         | 5 -14                        | -25.6275       | 28.3504      |                                         |                                   |            |                                                                                                    |
| 0 1                  |                 |                | 00.00.0      | 01.27       | 8 5 69            |                       | 1                   | 0 /13                      | , ,          | 2 2 2      | 0             |               |                             | -50                          |             | 36          | 1                  | 1 279          | 5 65                  | 1 613         | 2 _11                        | -25 6276       | 28 3503      |                                         |                                   |            |                                                                                                    |
|                      | SpdCo           | ach 21989      | 53 2017053   | 1 0907a     |                   |                       |                     |                            |              |            |               |               |                             |                              |             |             |                    | 4              |                       |               |                              |                |              |                                         |                                   |            |                                                                                                    |
| leady                |                 |                |              |             |                   |                       |                     |                            |              |            |               |               |                             |                              |             |             |                    |                |                       | Average:      | 658.408023                   | Count: 441     | 1 Sum: 2661  | 285.229                                 |                                   | <b>.</b>   |                                                                                                    |
|                      |                 |                |              |             |                   | and the second second |                     |                            |              |            |               |               | -                           |                              |             |             | AND DESCRIPTION OF |                |                       |               | ACCURATE ON A DESCRIPTION OF | ALC: NO.       |              | Concession of the local division of the |                                   |            | Contraction of the local division of the local division of the loc |

#### CSV from Rowing Session

### Open up the Workout Stroke Profile Template

Left Click on the top left corner of the Excel worksheet to highlight the enter sheet.

# Right Click on the same spot and select **Paste**.

| Society         Calify of the second (Second Formation:         Control (Second Formation:         Control (Second Formation: <thcontrol (second="" formation:<="" th=""> <thcontrol< th=""><th>ۍ - رخ<br/>Hot</th><th>ne lns</th><th>ert Pac</th><th>e Layout</th><th>Formulas</th><th>Data</th><th>Review</th><th>View</th><th>Add-ins</th><th>Bl Tools</th><th>PDF</th><th>ACROBAT</th><th>WORI<br/>Q Tell</th><th>KOUT STRO<br/>me what vo</th><th>KE PROFILE</th><th>EMPLATE.xl</th><th>sx - Excel</th><th></th><th></th><th></th><th></th><th></th><th></th><th></th><th></th></thcontrol<></thcontrol>                                                                                                    | ۍ - رخ<br>Hot | ne lns      | ert Pac    | e Layout          | Formulas    | Data                | Review      | View                                | Add-ins     | Bl Tools   | PDF        | ACROBAT    | WORI<br>Q Tell | KOUT STRO<br>me what vo | KE PROFILE  | EMPLATE.xl | sx - Excel |          |           |           |           |           |           |             |          |
|----------------------------------------------------------------------------------------------------|---------------|-------------|------------|-------------------|-------------|---------------------|-------------|-------------------------------------|-------------|------------|------------|------------|----------------|-------------------------|-------------|------------|------------|----------|-----------|-----------|-----------|-----------|-----------|-------------|----------|
| • • • • • • • • • • • • • • • • • • •                                                                                                    | Cut           |             | Calibri    | • 1               | 11 × A*     | _A <sup>*</sup> = = | = %         | - Fr Wi                             | rap Text    | Gene       | ral        | •          |                | <b>I</b>                | Normal      | Bad        |            | Good     | N         | eutral    | Calcu     | lation    |           |             | ->1      |
| openal       not       Agenet       a       Nummy       Nummy       Openal       Openal       O                                                                                                    | e 💕 Form      | at Painter  | BI         | <u>u</u> • 🔛 •    | 👆 🕆 🙆       | • = =               |             | 🔁 🗄 Mi                              | erge & Cent | er • \$ •  | % *        | 0 .00 C    | onditional F   | ormat as                | Check Cell  | Explo      | anatory    | Input    | Li        | nked Cell | Note      |           | Ţ Inser   | t Delete Fo | ima<br>• |
| Image: Second Momination:         Device Momination:         Device Information:         Device Information:         Devic Information:         Device Information: </th <th>Clipboard</th> <th>1 5</th> <th></th> <th>Font</th> <th></th> <th>G.</th> <th>A</th> <th>lignment</th> <th></th> <th>6</th> <th>Number</th> <th>5</th> <th>innaturig ·</th> <th></th> <th></th> <th></th> <th>Sty</th> <th>yles</th> <th></th> <th></th> <th></th> <th></th> <th></th> <th>Cells</th> <th></th>                                                                                                    | Clipboard     | 1 5         |            | Font              |             | G.                  | A           | lignment                            |             | 6          | Number     | 5          | innaturig ·    |                         |             |            | Sty        | yles     |           |           |           |           |           | Cells       |          |
| A         B         C         D         E         T         G         H         J         X         L         M         N         O         P         O         R         S         T         U         V         W         X           tame         Discissionin         Device information:         Device information:         Outlock information:         Outlock information:         <                                                                                                    |               | . : .       | ×          | f <sub>x</sub> Se | ssion Infor | mation:             | _           | Very Add or Bitoo         OP ACRUAT |             |            |            |            |                |                         |             |            |            |          |           |           |           |           |           |             |          |
| each         Barlin         Barlin <td>A</td> <td>в</td> <td>с</td> <td>D</td> <td>E</td> <td>F</td> <td>G</td> <td>н</td> <td>1</td> <td>L</td> <td>ĸ</td> <td>  L</td> <td>м</td> <td>N</td> <td>0</td> <td>P</td> <td>Q</td> <td>R</td> <td>S</td> <td>Т</td> <td>U</td> <td>v</td> <td>w</td> <td>x</td> <td></td>                                                                                                    | A             | в           | с          | D                 | E           | F                   | G           | н                                   | 1           | L          | ĸ          | L          | м              | N                       | 0           | P          | Q          | R        | S         | Т         | U         | v         | w         | x           |          |
| tame:         bits:1500M         Name:         SpaCoach, 238933         Firmware         1.0         Boat 10: BOAT         Boat 10: BOAT         Boat 10:                                                                                                    | ession Inf    | ormation    | :          |                   | Device In   | formation:          |             |                                     | Oarlock I   | nformation | :          |            | Oarlock S      | ettings:                |             |            |            |          |           |           |           |           |           |             |          |
| Start Time (5/3) / 7 997 am         Model:         Speed-col:         Speed-col:                                                                                                    | Name: I       | Dist-1500   | M          |                   | Name:       | SpdCoach            | 2198953     |                                     | Firmware    | . 1.01     |            |            | Boat ID:       | BOAT                    |             |            |            |          |           |           |           |           |           |             |          |
| vp::         Single Distance<br>(move of beer bis)         Serial:         21983         Serial:         21983         Serial:         Serial:         21983         Serial:         21983         Serial:         21983         Serial:         21983         Serial:         21983         Serial:         21983         Serial:         21983         Serial:         21983         Serial:         21983         Serial:         21983         Serial:         21983         Serial:         21983         21983         21983         21983         21983         21983         21983         21983         21983         21983         21983         21983         21983         21983         21983         21983         21983         21983         21983         21983         21983         21983                                                                                                    | tart Time     | 05/31/17    | )9:07am    |                   | Model:      | SpeedCoa            | ach GPS Pro | 5                                   |             |            |            |            | Seat Num       |                         | 1           |            |            |          |           |           |           |           |           |             |          |
| ystem of Meters/Spir300<br>Profile ve 0.2<br>Hardware Re 11<br>UNK Ves 1.28<br>estion Summary:<br>estion Summary:<br>estion Summary:<br>estion Summary:<br>estion Summary:<br>estion Summary:<br>estion Summary:<br>estion Summary:<br>1 1500.2 0 0 50155 01452 47.5 00000 0 0 33<br>1 500.2 0 0 50155 01452 47.5 00000 0 0 33<br>1 1500.2 0 0 50155 01452 47.5 00000 0 0 33<br>1 1 1000 1015<br>1 1 1000 1015 01452 47.5 00000 0 0 33<br>1 1 1000 1015<br>1 1 1000 1015 01452 47.5 00000 0 0 33<br>1 1 1000 1015 01452 47.5 00000 0 0 33<br>1 1 1000 1015 01452 47.5 00000 0 0 33<br>1 1 1000 1015 01452 47.5 00000 0 0 33<br>1 1 1000 1015 01452 47.5 00000 0 0 33<br>1 1 1000 1015 01452 47.5 00000 0 0 33<br>1 1 1000 1015 01452 47.5 00000 0 0 33<br>1 1 1000 1015 01452 47.5 00000 0 0 33<br>1 1 1000 1015 01452 47.5 00000 0 0 33<br>1 1 1000 1015 01452 47.5 00000 0 0 33<br>1 1 1000 1015 01452 47.5 00000 0 0 33<br>1 1 1000 1015 01452 47.5 00000 0 0 48<br>1 1 1000 1015 01452 47.5 00000 0 0 48<br>1 1 1000 1015 01452 47.5 00000 0 0 48<br>1 1 1000 1015 01452 47.5 00000 0 0 48<br>1 1 1000 1015 01452 47.5 00000 0 0 48<br>1 1 1000 1015 01452 47.5 00000 0 0 48<br>1 1 1000 1015 01452 47.5 00000 0 0 48<br>1 1 1000 1015 0145 00000 0 0 48<br>1 1 1000 0005 0 1013 011 0125 01000 0 0 48<br>1 1 1000 0005 0 1013 011 0125 01000 0 0 48<br>1 1 1000 0005 0 1013 011 0125 01000 0 0 48<br>1 1 1000 0005 0 10142 01000 0 0 48<br>1 1 1000 0005 0 10142 01000 0 0 48<br>1 1 1000 0005 0 10142 01000 0 0 48<br>1 1 1000 0005 0 10142 01000 0 0 48<br>1 1 1000 000                                                                                                    | ype: s        | Single Dis  | tance      |                   | Serial:     | 2198953             |             |                                     |             |            |            |            | Port Starb     | Starboar                | d           |            |            |          |           |           |           |           |           |             |          |
| peed in       perd in       perd in                                                                                                    | ystem of I    | Meters/Sp   | olit500    |                   | Firmware    | 2.13                |             |                                     |             |            |            |            | Oar Lengt      | 37                      | 6           |            |            |          |           |           |           |           |           |             |          |
| Image: Note: Note:                                                                                                    | peed Inp      | GPS         |            |                   | Profile Ve  | e 0.02              | !           |                                     |             |            |            |            | Inboard L      | e 11                    | 6           |            |            |          |           |           |           |           |           |             |          |
| interval         Control         Contro         Control         Control <t< td=""><td></td><td></td><td></td><td></td><td>Hardware</td><td>e Rev 11</td><td></td><td></td><td></td><td></td><td></td><td></td><td></td><td></td><td></td><td></td><td></td><td></td><td></td><td></td><td></td><td></td><td></td><td></td><td></td></t<>                                                                                                    |               |             |            |                   | Hardware    | e Rev 11            |             |                                     |             |            |            |            |                |                         |             |            |            |          |           |           |           |           |           |             |          |
| iersion       mmary:       iersion       mmary:       iersion       mmary:       iersion       mmary:       iersion       mmary:       iersion       iersion       mmary:       iersion       iersion       <                                                                                                    |               |             |            |                   | LiNK Vers   | i 1.28              |             |                                     |             |            |            |            |                |                         |             |            |            |          |           |           |           |           |           |             |          |
| lession summary:         image: set of state         image: set of state         image: set of st                                                                                                    |               |             |            |                   |             |                     |             |                                     |             |            |            |            |                |                         |             |            |            |          |           |           |           |           |           |             |          |
| Data       Data       Distance/       Distance/                                                                                                    | ession Su     | mmary:      |            |                   |             |                     |             |                                     |             |            |            |            |                |                         |             |            |            |          |           |           |           |           |           |             |          |
| Interval       (Meters)       (Meters) <th< td=""><td>otal Inter</td><td>Fotal Dista</td><td>Total Dist</td><td>Total Elap</td><td>Avg Split</td><td>(Avg Speed</td><td>Avg Split</td><td>(Avg Spee</td><td>c Avg Strok</td><td>Total Stro</td><td>Distance/</td><td>Distance</td><td>/:Avg Heart</td><td>Avg Pow</td><td>e Avg Catch</td><td>Avg Slip</td><td>Avg Finis</td><td>Avg Wash</td><td>Avg Force</td><td>Avg Work</td><td>Avg Force</td><td>Avg Max F</td><td>Start GPS</td><td>Start GPS</td><td>Lor</td></th<>                                                                                                    | otal Inter    | Fotal Dista | Total Dist | Total Elap        | Avg Split   | (Avg Speed          | Avg Split   | (Avg Spee                           | c Avg Strok | Total Stro | Distance/  | Distance   | /:Avg Heart    | Avg Pow                 | e Avg Catch | Avg Slip   | Avg Finis  | Avg Wash | Avg Force | Avg Work  | Avg Force | Avg Max F | Start GPS | Start GPS   | Lor      |
| 1       15002       0       0       0       33       173       8.7       0<       314       -55       8       36       11       306       565       541       -10       -25.627       28.305         nterval       vmmaria       vmmaria                                                                                                    | Interval) (   | Meters)     | (Meters)   | (HH:MM:S          | (/500)      | (M/S)               | (/500)      | (M/S)                               | (SPM)       | (Strokes)  | (Meters)   | (Meters)   | (BPM)          | (Watts)                 | (Degrees    | ) (Degrees | ) (Degrees | (Degrees | (Newtons  | (Joules)  | (Newtons  | (Degrees) | (Degrees  | (Degrees    |          |
| Interval         Interval                                                                                                    | 1             | 1500.2      | 0          | 05:15.5           | 01:45.2     | 4.75                | 00:00.0     | 0                                   | 33          | 173        | 8.7        | '          | D              | 31                      | 4 -55       | 6 8        | 36         | i 11     | 306       | 565       | 541       | -10       | -25.6272  | 28.3505     |          |
| Anterval       Nummeries       Image: State       State       Aug       Aug <t< td=""><td></td><td></td><td></td><td></td><td></td><td></td><td></td><td></td><td></td><td></td><td></td><td></td><td></td><td></td><td></td><td></td><td></td><td></td><td></td><td></td><td></td><td></td><td></td><td></td><td></td></t<>                                                                                                    |               |             |            |                   |             |                     |             |                                     |             |            |            |            |                |                         |             |            |            |          |           |           |           |           |           |             |          |
| Interval       Total Dist.       Total Dist. <thtotal dist.<="" th=""></thtotal>                                                                                                    |               |             |            |                   |             |                     |             |                                     |             |            |            |            |                |                         |             |            |            |          |           |           |           |           |           |             |          |
| Interval<br>Interval<br>Interval | nterval Su    | mmaries:    |            |                   |             |                     |             |                                     |             |            |            |            |                |                         |             |            |            |          |           |           |           |           |           |             |          |
| Interval       (Meters)       (Meters) <t< td=""><td>nterval 1</td><td>Fotal Dist</td><td>Total Dist</td><td>Total Flap</td><td>Ave Split</td><td>(Avg Speed</td><td>Ave Split</td><td>Avg Spee</td><td>Ave Strok</td><td>Total Stro</td><td>Distance/</td><td>Distance</td><td>Avg Heart</td><td>Ave Pow</td><td>e Avg Catch</td><td>Ave Slip</td><td>Ave Finis</td><td>Avg Wash</td><td>Ave Force</td><td>Ave Work</td><td>Ave Force</td><td>Ave Max F</td><td>Start GPS</td><td>Start GPS</td><td>or</td></t<>                                                                                                    | nterval 1     | Fotal Dist  | Total Dist | Total Flap        | Ave Split   | (Avg Speed          | Ave Split   | Avg Spee                            | Ave Strok   | Total Stro | Distance/  | Distance   | Avg Heart      | Ave Pow                 | e Avg Catch | Ave Slip   | Ave Finis  | Avg Wash | Ave Force | Ave Work  | Ave Force | Ave Max F | Start GPS | Start GPS   | or       |
| 1       1500.2       0       051.5.5       01.45.2       4.75       0000.0       0       33       173       8.7       0        314       -55       8       36       11       306       565       541       -10       -25.6272       28.356         **er-Stroke Data:        1        1        314      55       8       36       11       306       565       541       -10       -25.6272       28.356         *ter-Stroke Data:        1        314      55       8       36       11       306       565       541       -10       -25.6272       28.356         total       1           314         314                                                                                                    | Interval) (   | (Meters)    | (Meters)   | (HH:MM:S          | (/500)      | (M/S)               | (/500)      | (M/S)                               | (SPM)       | (Strokes)  | (Meters)   | (Meters)   | (BPM)          | (Watts)                 | (Degrees    | ) (Degrees | (Degrees)  | (Degrees | (Newtons  | (Joules)  | (Newtons  | (Degrees) | (Degrees  | (Degrees)   |          |
| Image: state       Image: state       Image: state <th< td=""><td>1</td><td>1500.2</td><td>0</td><td>05:15.5</td><td>01:45.2</td><td>4.75</td><td>00:00.0</td><td>(,,</td><td>33</td><td>173</td><td>8.7</td><td>(</td><td>D</td><td>314</td><td>4 -55</td><td>8</td><td>36</td><td>11</td><td>306</td><td>565</td><td>541</td><td>-10</td><td>-25.6272</td><td>28.3505</td><td></td></th<>                                                                                                    | 1             | 1500.2      | 0          | 05:15.5           | 01:45.2     | 4.75                | 00:00.0     | (,,                                 | 33          | 173        | 8.7        | (          | D              | 314                     | 4 -55       | 8          | 36         | 11       | 306       | 565       | 541       | -10       | -25.6272  | 28.3505     |          |
| And and and another basis         And another basis         And anooher basis <td></td> <td></td> <td></td> <td></td> <td></td> <td></td> <td></td> <td></td> <td></td> <td></td> <td></td> <td></td> <td></td> <td></td> <td></td> <td></td> <td></td> <td></td> <td></td> <td></td> <td></td> <td></td> <td></td> <td></td> <td></td>                                                                                                    |               |             |            |                   |             |                     |             |                                     |             |            |            |            |                |                         |             |            |            |          |           |           |           |           |           |             |          |
| Per-Strok       Data:       Image: Additional and additional and additional additional and additional additionaladditional additional additin additional addit                                                                                                    |               |             |            |                   |             |                     |             |                                     |             |            |            |            |                |                         |             |            |            |          |           |           |           |           |           |             |          |
| Image: Normal problement of the state of the state                                                                                                    | er-Stroke     | Data:       |            |                   |             |                     |             |                                     |             |            |            |            |                |                         |             |            |            |          |           |           |           |           |           |             |          |
| Interval       Distance ( Distance (                                                                                                    |               |             |            | -                 |             |                     |             |                                     |             |            |            |            | (              |                         |             | ali        |            |          |           |           |           |           |           |             |          |
| Interval       (Metters)       (Metters)                                                                                                    | nterval I     | Distance (  | Distance ( | Elapsed I         | Split (GPS  | speed (G            | Split (IMP  | speed (IN                           | (SDNA)      | (Ctrakes)  | (Matance/  | (Mastance) | (PDM)          | ()A(atta)               | Catch       | SIIP       | Finish     | wasn     | Force Avg | WORK      | Force Max | (Deeree)  | GPS Lat.  | GPS Lon.    |          |
| 1       1       0       0000.0       1       0       0000.0       1       0       0       1       0       0       1       0       0       1       0       0       1       0       0       1       0       0       1       0       0       1       0       0       1       0       0       1       0       0       1       0       0       1       0       0       1       0       0       1       0       0       1       0       0       1       0       0       1       0       0       1       0       0       0       1       0       0       0       1       0       0       0       1       0       0       0       1       0       0       0       1       0       0       0       1       0       0       0       1       0       0       0       1       0       0       0       1       0       0       0       1       0       0       0       1       0       0       0       0       1       0       0       0       0       0       0       0       0       0       0 <td< td=""><td>interval) (</td><td>ivieters)</td><td>(ivieters)</td><td>(HH:IVIIVI:3</td><td>5(/500)</td><td>(101/5)</td><td>(/500)</td><td>(101/5)</td><td></td><td>(Strokes)</td><td>(ivieters)</td><td>(weters)</td><td>(BPIVI)</td><td>(vvalls)</td><td>(Degrees</td><td>) (Degrees</td><td>) (Degrees</td><td>(Degrees</td><td>(Newtons</td><td>(Joules)</td><td>(Newtons</td><td>(Degrees)</td><td>(Degrees</td><td>20 2505</td><td></td></td<>                                                                                                    | interval) (   | ivieters)   | (ivieters) | (HH:IVIIVI:3      | 5(/500)     | (101/5)             | (/500)      | (101/5)                             |             | (Strokes)  | (ivieters) | (weters)   | (BPIVI)        | (vvalls)                | (Degrees    | ) (Degrees | ) (Degrees | (Degrees | (Newtons  | (Joules)  | (Newtons  | (Degrees) | (Degrees  | 20 2505     |          |
| 1       0       00:02.9       04:00.3       2.08       00:00.0       0       48       2       5.3       0        522       -30       0       3.5       0       4.60       7.13       -2       2       2.83505         1       11.9       0       00:02.9       04:00.3       0.00.0       0       48       3       5.4       0        532       -44       2       36       10       457       681       687       -4       -25.6273       28.3505         1       18.1       0       00:05.3       01:54.4       4.37       00:00.0       0       47       4       6.1       0        532       -44       2       36       9       446       683       671       -14       -25.6273       28.3505         1       18.1       0       00:05.7       01:40.2       4.99       00:00.0       0       446       6.5       6.5       0        546       -49       2       36       11       409       635       641       -13       -25.6273       28.3504         1       33       0       00:06.7       01:40.2       4.99       00:00.0       0                                                                                                    | 1             | 1.2         |            | 00.01.5           |             |                     | 00.00.0     | · · ·                               | , 4.        | 1          | 1.2        |            |                | 5/1                     | 1 -29       |            | . 54       |          | 526       | 6/3       | 730       | 2         | -23.0272  | 28.5303     |          |
| 1       1.1.9       0       0010.1       011.8.5       3.6.1       0       0       48       3       5.4       0        5.22       -44       2       36       10       457       681       687       -4       -25.6273       28.3505         1       18.1       0       000:0.5.3       01:54.4       4.37       00:00.0       0       447       4       6.1       0        546       -49       2       36       9       446       683       671       -14       -25.6273       28.3505         1       24.5       0       00:06.7       01:40.2       4.99       00:00.0       0       446       55       66       -49       2       36       11       409       635       641       -13       -25.6273       28.3505         1       23.3       0       00:06.7       01:40.2       4.99       00:00.0       0       446       8.5       0        448       -55       6       36       11       409       635       641       -13       -25.6275       28.3504         1       33       0       00:09.5       01:30.0       5.55       00:00.0       0 <t< td=""><td>1</td><td>6.5</td><td>0</td><td>00.02.9</td><td>04.00 3</td><td>2.08</td><td>00.00 0</td><td> (</td><td>1 45</td><td>2 2</td><td>5 3</td><td></td><td>n</td><td>52</td><td>2 -30</td><td></td><td>36</td><td>9</td><td>464</td><td>600</td><td>743</td><td>-8</td><td>-25 6273</td><td>28 3505</td><td></td></t<>                                                                                                    | 1             | 6.5         | 0          | 00.02.9           | 04.00 3     | 2.08                | 00.00 0     | (                                   | 1 45        | 2 2        | 5 3        |            | n              | 52                      | 2 -30       |            | 36         | 9        | 464       | 600       | 743       | -8        | -25 6273  | 28 3505     |          |
| 1       18.1       0       00:05.3       01:54.4       4.37       00:00.0       0       47       4       6.1       0        546       -49       2       36       9       446       683       671       -14       -25.6274       28.3505         1       24.5       0       00:06.7       01:40.2       4.99       00:00.0       0       46       5       6.5       0        477       -48       2       36       11       409       635       641       -13       -25.6274       28.3504         1       33       0       00:08.1       01:32.7       5.39       00:00.0       0       44       6       8.5       0        448       -55       6       36       11       350       649       629       -14       -25.6275       28.3504         1       33.8       0       00:09.5       01:30.0       5.55       00:00.0       0       43       7       6.8       0        487       -56       8       37       12       385       657       635       -9       -25.6275       28.3504         1       48.6       0.09       0.177.8       5.55 <td>1</td> <td>11.9</td> <td>0</td> <td>00:02.5</td> <td>02:18.5</td> <td>3.61</td> <td>00:00.0</td> <td></td> <td>) 48</td> <td>3</td> <td>5.4</td> <td></td> <td>D</td> <td>53</td> <td>2 -44</td> <td>, C</td> <td>36</td> <td>10</td> <td>457</td> <td>681</td> <td>687</td> <td>-4</td> <td>-25.6273</td> <td>28.3505</td> <td></td>                                                                                                    | 1             | 11.9        | 0          | 00:02.5           | 02:18.5     | 3.61                | 00:00.0     |                                     | ) 48        | 3          | 5.4        |            | D              | 53                      | 2 -44       | , C        | 36         | 10       | 457       | 681       | 687       | -4        | -25.6273  | 28.3505     |          |
| 1       24.5       0       00:06.7       01:40.2       4.99       00:00.0       0       46       5       6.5       0        477       -48       2       36       11       409       635       641       -13       -25.6274       28.3504         1       33       0       00:08.1       01:32.7       5.39       00:00.0       0       44       6       8.5       0        448       -55       6       36       11       350       649       629       -14       -25.6274       28.3504         1       39.8       0       00:09.5       01:30.0       5.55       00:00.0       0       43       7       6.8       0        487       -56       8       37       12       385       657       635       -9       -25.6275       28.3504         1       48.6       0       01:0.9       01:27.8       5.69       00:0.0       0       42       8       8.8       0        446       -55       2       36       11       375       651       613       -11       -25.627       28.3504         1       48.6       00:1.9       01:27.8       5.69 <td>1</td> <td>18.1</td> <td>0</td> <td>00:05.3</td> <td>01:54.4</td> <td>4.37</td> <td>00:00.0</td> <td>0</td> <td>) 47</td> <td>/ 4</td> <td>6.1</td> <td></td> <td>-<br/>D</td> <td>54</td> <td>6 -49</td> <td>2</td> <td>36</td> <td>9</td> <td>446</td> <td>683</td> <td>671</td> <td>-14</td> <td>-25.6274</td> <td>28.3505</td> <td></td>                                                                                                    | 1             | 18.1        | 0          | 00:05.3           | 01:54.4     | 4.37                | 00:00.0     | 0                                   | ) 47        | / 4        | 6.1        |            | -<br>D         | 54                      | 6 -49       | 2          | 36         | 9        | 446       | 683       | 671       | -14       | -25.6274  | 28.3505     |          |
| 1       33       0       00:08.1       01:32.7       5.39       00:00.0       0       44       6       8.5       0        448       -55       6       36       11       350       649       629       -14       -25.6275       28.3504         1       39.8       0       00:09.5       01:30.0       5.55       00:00.0       0       43       7       6.8       0        487       -56       8       37       12       385       657       635       -9       -25.6275       28.3504         1       48.5       0       00:10.9       01:27.8       5.69       00:00.0       0       42       8       8.8       0        446       -55       2       36       11       375       651       613       -11       -25.6275       28.3504          STROKE PROFILES       Typical Values       Interval Workout                                                                                                    | 1             | 24.5        | 0          | 00:06.7           | 01:40.2     | 4.99                | 00:00.0     | 0                                   | ) 46        | 5 5        | 6.5        |            | D              | 47                      | 7 -48       | 3 2        | 36         | 11       | 409       | 635       | 641       | -13       | -25.6274  | 28.3504     |          |
| 1       39.8       0       00:09.5       01:30.0       5.55       00:00.0       0       43       7       6.8       0        487       -56       8       37       12       385       657       635       -9       -25.6275       28.3504         1       48.6       0       00:10.9       01:27.8       5.69       00:00.0       0       42       8       8.8       0        446       -52       2       36       11       375       651       613       -11       -25.6275       28.3504         5       STROKE PROFILES       Typical Values       Interval Workout       •       -       -       446       -52       2       36       11       375       651       613       -11       -25.6275       28.3504         •       •       •       •       •       •       •       •       •       •       •       •       •       •       •       •       •       •       •       •       •       •       •       •       •       •       •       •       •       •       •       •       •       •       •       •       •       •       •                                                                                                    | 1             | 33          | 0          | 00:08.1           | 01:32.7     | 5.39                | 00:00.0     | (                                   | ) 44        | 6          | 8.5        |            | D              | 44                      | 8 -55       | 6 6        | 36         | 11       | 350       | 649       | 629       | -14       | -25.6275  | 28.3504     |          |
| 1 48.6 0 00-10 9 01-27.8 5.69 00-00 0 42 8 8.8 0 44.6 -52 2 3.6 11 275 651 613 -11 -25.6276 28.3503<br>▶ STROKE PROFILES Typical Values Interval Workout ④                                                                                                    | 1             | 39.8        | 0          | 00:09.5           | 01:30.0     | 5.55                | 00:00.0     | 0                                   | 43          | 7          | 6.8        |            | D              | 48                      | 7 -56       | 6 8        | 37         | 12       | 385       | 657       | 635       | -9        | -25.6275  | 28.3504     |          |
| ▶       STROKE PROFILES       Typical Values       Interval Workout          •         •         •                                                                                                    | 1             | 18.6        | 0          | 00.10 9           | 01.27 8     | 5.69                | 00.00 0     |                                     | 1 /13       | <u>x</u>   | 2 2        |            | n              | 14                      | 6 -57       |            | 26         | 11       | 275       | 651       | 613       | -11       | -25 6276  | 28 3503     |          |
|                                                                                                    |               | STROK       | E PROFILE  | 5 Typic           | al Values   | Interval            | Workout     | ÷                                   |             |            |            |            |                |                         |             |            |            | :        | •         |           |           |           |           |             |          |

Workout Stroke Profile Template

Go to the Stroke Profiles worksheet in the Template (highlighted with Red Circle below)

You now have a Stroke Profile from that session to review.

If you CSV file has multiple intervals (for example from a multi-interval workout), all these intervals will appear as separate graphs on the chart

| <b>ਜ਼ ਨਾ</b> ਰੇ | » -  ∓     |                |            |              |          |              |          |             |                            |            |            | WORK         | OUT STROK     | E PROFILE TI | EMPLATE.xls | x - Excel                    |
|-----------------|------------|----------------|------------|--------------|----------|--------------|----------|-------------|----------------------------|------------|------------|--------------|---------------|--------------|-------------|------------------------------|
| File Hor        | me Inse    | rt Page        | e Layout   | Formulas     | Data     | Review       | View     | Add-ins     | BI Tools                   | PDF        | ACROBAT    | Q ⊤ell r     | ne what you   | want to do.  |             |                              |
| 😷 👗 Cut         |            | Calibri        | × 11       | - A .        | ≡ ≡      | = »··        | 📑 Wra    | ap Text     | Gener                      | ral        | •          |              |               | ormal        | Bad         |                              |
| aste            | at Dainter | BIU            | I + 🔜 +    | 👌 - 🛕        | - = =    | = =          | ≣   🚍 Me | rge & Cente | r <b>*</b> \$ <del>*</del> | % , •      | 0 .00 Co   | nditional Fo | ormat as      | heck Cell    | Expla       | natory                       |
| Clipboard       | l G        |                | Font       |              | Fa       | Ali          | gnment   |             | Es.                        | Number     | For        | matting *    | lable 🔻 📖     |              |             | Styl                         |
| 2               | . : x      |                | fx         |              |          | _            |          |             |                            |            | _          |              |               |              |             |                              |
|                 | B          | c              | D          | F            | F        | G            | н        |             |                            | к          | 1 1        | м            | N             | 0            | p           | 0                            |
| WORK            |            | ITERV          |            | <b>NPARI</b> | SONS     | Notes:       |          |             | -                          |            | -          |              |               |              |             | ~                            |
|                 |            |                |            |              | 00110    | Notes.       |          |             |                            |            |            |              |               |              |             |                              |
|                 |            |                |            |              |          |              |          |             |                            | -          |            | -            |               |              |             |                              |
|                 | 1<br>Angle | Force          | 2<br>Angle | Force        | Angle    | 3<br>Force   | Angle    | Force       | Angle                      | •<br>Force | Angle      | ›<br>Force   | Angle         | ,<br>Force   | ہ<br>Angle  | Force                        |
| Catch           | -55.0      | 0              | #N/A       | 0            | #N/A     | 0            | #N/A     | 0           | #N/A                       | 0          | #N/A       | 0            | #N/A          | 0            | #N/A        | 0                            |
| Lock            | -47.0      | 200            | #N/A       | 0            | #N/A     | 0            | #N/A     | 0           | #N/A                       | 0          | #N/A       | 0            | #N/A          | 0            | #N/A        | 0                            |
| Peak F          | -10.0      | 541            | #N/A       | #N/A         | #N/A     | #N/A         | #N/A     | #N/A        | #N/A                       | #N/A       | #N/A       | #N/A         | #N/A          | #N/A         | #N/A        | #N/A                         |
| Unlock          | 25.0       | 200            | #N/A       | 0            | #N/A     | 0            | #N/A     | 0           | #N/A                       | 0          | #N/A       | 0            | #N/A          | 0            | #N/A        | 0                            |
| Finish          | 36.0       | 0              | #N/A       | 0            | #N/A     | 0            | #N/A     | 0           | #N/A                       | 0          | #N/A       | 0            | #N/A          | 0            | #N/A        | 0                            |
| Force           |            | 300            |            | #N/A<br>#N/A |          | #N/A<br>#N/A |          | #N/A        |                            | #N/A       |            | #N/A         |               | #N/A<br>#N/A |             | #N/A                         |
| Power           | -80.0      | 314            | -80.0      | #N/A         | -80.0    | #N/A         | -80.0    | #N/A        | -80.0                      | #N/A       | -80.0      | #N/A         | -80.0         | #N/A         | -80.0       | #N/A                         |
| Power           | 60.0       | 314            | 60.0       | #N/A         | 60.0     | #N/A         | 60.0     | #N/A        | 60.0                       | #N/A       | 60.0       | #N/A         | 60.0          | #N/A         | 60.0        | #N/A                         |
|                 |            |                |            |              |          |              |          | 500<br>400  |                            |            |            |              |               |              |             | 3<br>                        |
|                 |            |                |            |              |          |              |          | 300         |                            |            |            |              |               |              |             |                              |
| Power           |            |                |            | _            |          |              |          | 200         |                            |            | $\searrow$ |              |               |              |             | Chart Area                   |
|                 |            |                |            |              |          |              |          |             |                            |            |            |              |               |              |             | <b></b> 11<br><b></b> 12     |
|                 | Slip       |                |            |              |          |              |          | 100         |                            |            |            |              | \             | Wash         |             | - <b>1</b> 3<br>- <b>1</b> 4 |
| -80.0           |            | -60.0<br>Catch | _          | -40.0        |          | -20          | .0       |             | 0.0                        |            | 20.0       |              | 40.0<br>Finis | h            | 60.0        |                              |
| ∢ ►<br>ady      | STROKE     | PROFILES       | Typica     | l Values     | Interval | Workout      | ÷        |             |                            |            |            |              |               |              |             |                              |

If you want to compare multiple rowers in the same boat, you would load each one of the rower's CSV files from that session, use the **Rower Comparison Template**.

Cut and paste each individual's session into the corresponding sheets (1 through 8, shown by Red Oval) in the same manner described previously.

We now have a very clear representation of how each rower compares with one another and can make rigging adjustments to try and get all the rower's in better sync.

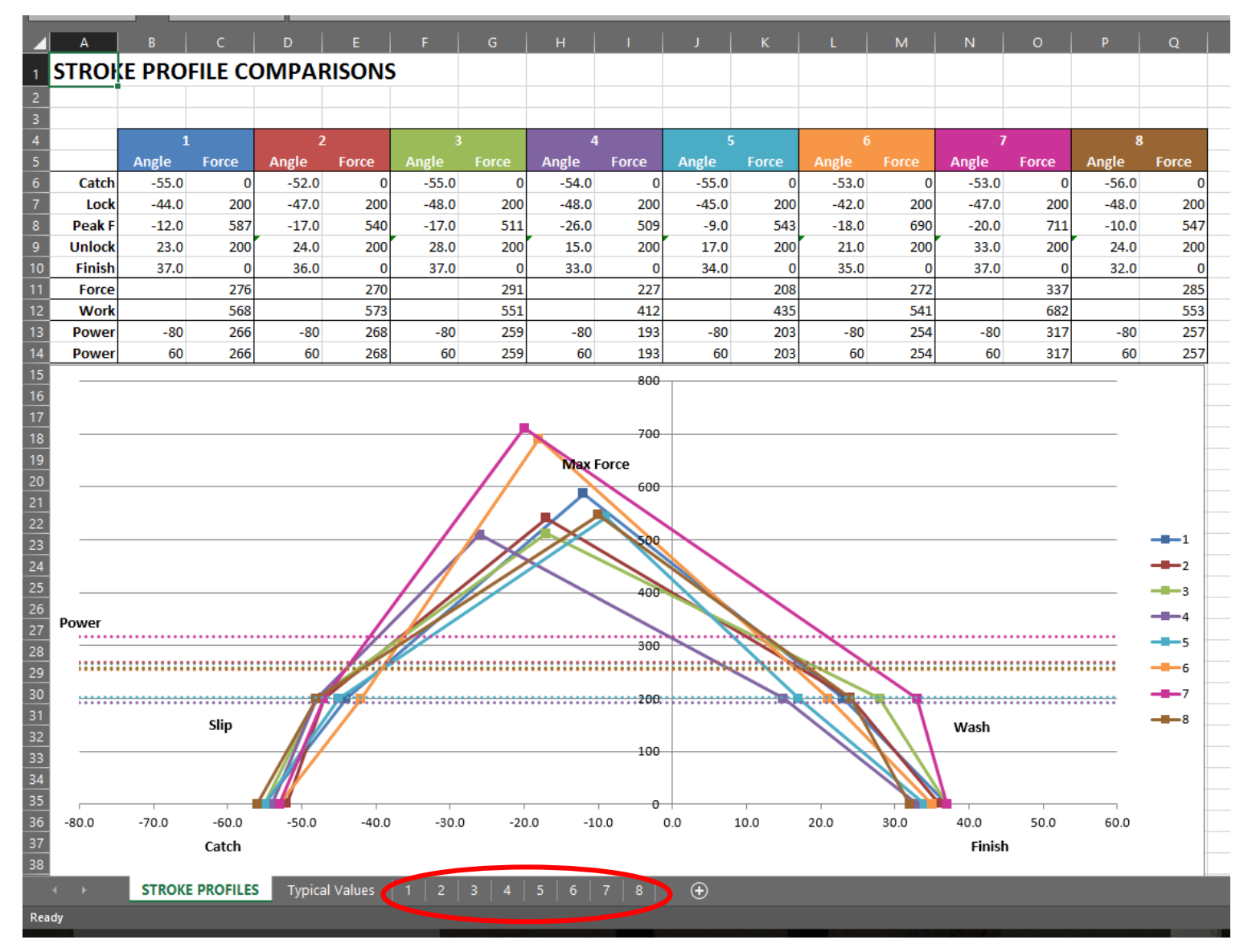

Rower Comparison Template